## Добавление СИ BioSmart в ПО Biosmart-Studio v6

Для добавления СИ BioSmart в ПО Biosmart-Studio v6 перейдите в раздел Устройства и нажмите на панели инструментов кнопку Добавить.

| ² root - sis004105 - Biosmart-Studio v6.0.2 release | (build 2387)                                             |           |
|-----------------------------------------------------|----------------------------------------------------------|-----------|
|                                                     | 器 Устройства ⑧ Обновление ПО 名 Пользователи контроллеров | ा Профили |
| Сотрудники Группы доступа                           |                                                          |           |
| E Журналы                                           | Название                                                 |           |
| <ul> <li>Мониторинг</li> <li>Заявки</li> </ul>      | Сервисы биометрической идентификации                     |           |
| 🗠 Графики                                           | Срансканисти                                             |           |
| 2 <sup>0</sup> Планирование                         | 🔗 Виртуальные проходные                                  |           |
| Отчеты                                              | > 🔜 Внешние устройства                                   |           |
| - Дизайнер отчетов                                  | > 🔞 Охранно-пожарная сигнализация                        |           |
| <b>Я</b> = Дизайнер пропусков                       |                                                          |           |

В открывшемся окне выберите Сервисы, Identification Server, затем нажмите Подтвердить.

| В Мастер добавления устройств |                                                                                                    |                                |             | ?      | × |
|-------------------------------|----------------------------------------------------------------------------------------------------|--------------------------------|-------------|--------|---|
| Тип устройства                | Тип устройства<br>Искать<br>Контроллеры                                                                  | 무무                             |             |        | م |
|                               | Сервикы<br>Видеонаблюдение<br>Мобильная проходная<br>Внешние устройства<br>Охранно-пожарная сигнализация | Server<br>BioSmart<br>SmartHub |             |        |   |
|                               |                                                                                                    |                                | Подтвердить | Отмена |   |

В открывшемся окне введите следующие параметры СИ BioSmart:

- Название устройства;
- Серийный номер (указывается при приобретении СИ BioSmart, для бесплатной версии 120000);
- IP-адрес (внешний IP-адрес компьютера, на котором установлен СИ BioSmart).

Нажмите Далее.

| Ф Мастер добавления устройства Identi                                                | fication Server                               |                                               |          |         | ?      | ×      |
|--------------------------------------------------------------------------------------|-----------------------------------------------|-----------------------------------------------|----------|---------|--------|--------|
| 🕑 Тип устройства                                                                     | Параметры уст                                 | ройства                                       |          |         |        |        |
| <ul> <li>Параметры устройства</li> <li>Действия после подключен</li> <li></li> </ul> | Профиль<br>Название                           | Не назначен                                   |          |         |        | ~      |
|                                                                                      | Серийный номер                                | 120000                                        |          |         |        | ^<br>~ |
|                                                                                      | Часовой пояс                                  | (UTC+05:00) Russia/Екатеринбург (Asia/Yekater | rinburg) |         |        | V      |
|                                                                                      | Имя хоста<br>IP адрес<br>Порт<br>Включить SSL | 20002                                         |          |         |        | Ŷ      |
|                                                                                      |                                               |                                               | < Назад  | Далее > | Отмена | 3      |

В следующем окне можно при необходимости выбрать опцию **Инициализировать**. В этом случае после добавления СИ BioSmart будут удалены хранящиеся на нем список сотрудников, их идентификаторы и события. Нажмите **Далее**.

| ① Мастер добавления устройства Identi                                                | fication Server                                                | ?     | × |
|--------------------------------------------------------------------------------------|----------------------------------------------------------------|-------|---|
| 🕗 Тип устройства                                                                     | Действия после подключения                                     |       |   |
| <ul> <li>Парматры устройства</li> <li>Действия после подключен</li> <li>–</li> </ul> | Инициализировать<br>Найти и настроить подключенные считыватели |       |   |
|                                                                                      | « Назад Далее » От                                             | гмена |   |

В окне Полномочия выберите из списка Все пользователи пользователей, которым будут доступны настройки СИ BioSmart, и переместите их в список Назначе

| Тип устройства             | Полномочия                                            |     |                       |   |
|----------------------------|-------------------------------------------------------|-----|-----------------------|---|
|                            |                                                       |     |                       |   |
| Э Действия после подключен | Искать                                                | م ( | Искать                | Q |
| Полномочия                 | Выбрать все Снять все Все пользователи                |     | Выбрать все Снять все |   |
|                            | A guard<br>A a.kulikova<br>A b.frolov<br>A d.borisova | >   | R root                |   |

После сохранения настроек нажмите Завершить. СИ BioSmart отобразится в списке доступных устройств.

|                           | 品 Устройства 🔗 Обновление ПО 名 Пользователи контроллеров 🐵 Профили |                          |                                   |
|---------------------------|--------------------------------------------------------------------|--------------------------|-----------------------------------|
| 🔍 Сотрудники              |                                                                    | Фильтр по с/н, назв      | анию, IP контроллера. Нап         |
| 👰 Группы доступа          |                                                                    |                          |                                   |
| 🗐 Журналы                 | Название Адрес 🤂 🞗                                                 | Cept                     | вер идентификации                 |
| 🕐 Мониторинг              |                                                                    | Bios<br>Son              | mart Identification               |
| - Заявки                  | <ul> <li>Соврание биометрической идентификации</li> </ul>          | 3010                     |                                   |
| ~ .                       | (1) 120000 (172.27.10.123.20002) 172.27.10.123.20002 Q 0           | Серийный номер           | 120000                            |
| « <sub>6</sub> Графики    |                                                                    | Версия ПО                | BIOSMART IdentServer<br>3.5.3.317 |
| <sup>©</sup> Планирование | > C                                                                | Часовой пояс             | Russia/Екатеринбург               |
| Отчеты                    | о Виртуальные проходные                                            | Konutiocteo              | (UTC+05:00)                       |
| Пизайнер отчетов          | П Внешние устройства                                               | журналов                 | 0                                 |
|                           |                                                                    | Параметры по             | одключения                        |
| А= Дизайнер пропусков     | G Охранно-пожарная сигнализация                                    | Имя хоста                |                                   |
| 🖓 Схемы расчета           |                                                                    | ІР-адрес                 | 172.27.10.123                     |
|                           |                                                                    | Порт                     | 20002                             |
|                           |                                                                    | Порт устройств           | 20003                             |
| Проверки                  |                                                                    | Порт устройств<br>(grpc) |                                   |
| 踞 Устройства              |                                                                    |                          |                                   |